# 浏览器切换 IE 模式

# <阳光采购服务平台>

版本: <1.0>

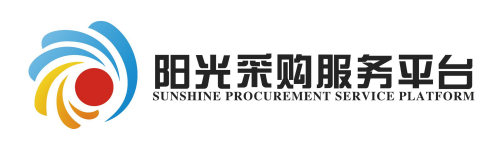

2023年3月

| <i>—`</i> , | Edge 浏览器 |         |         | L |
|-------------|----------|---------|---------|---|
| <u> </u>    | 360 浏览器、 | QQ 浏览器、 | 搜狗浏览器等4 | 1 |

## 一、Edge 浏览器

系统 Edge 浏览器在 IE 模式下加载:

1、点击浏览器右上角"…",之后点击"设置"。

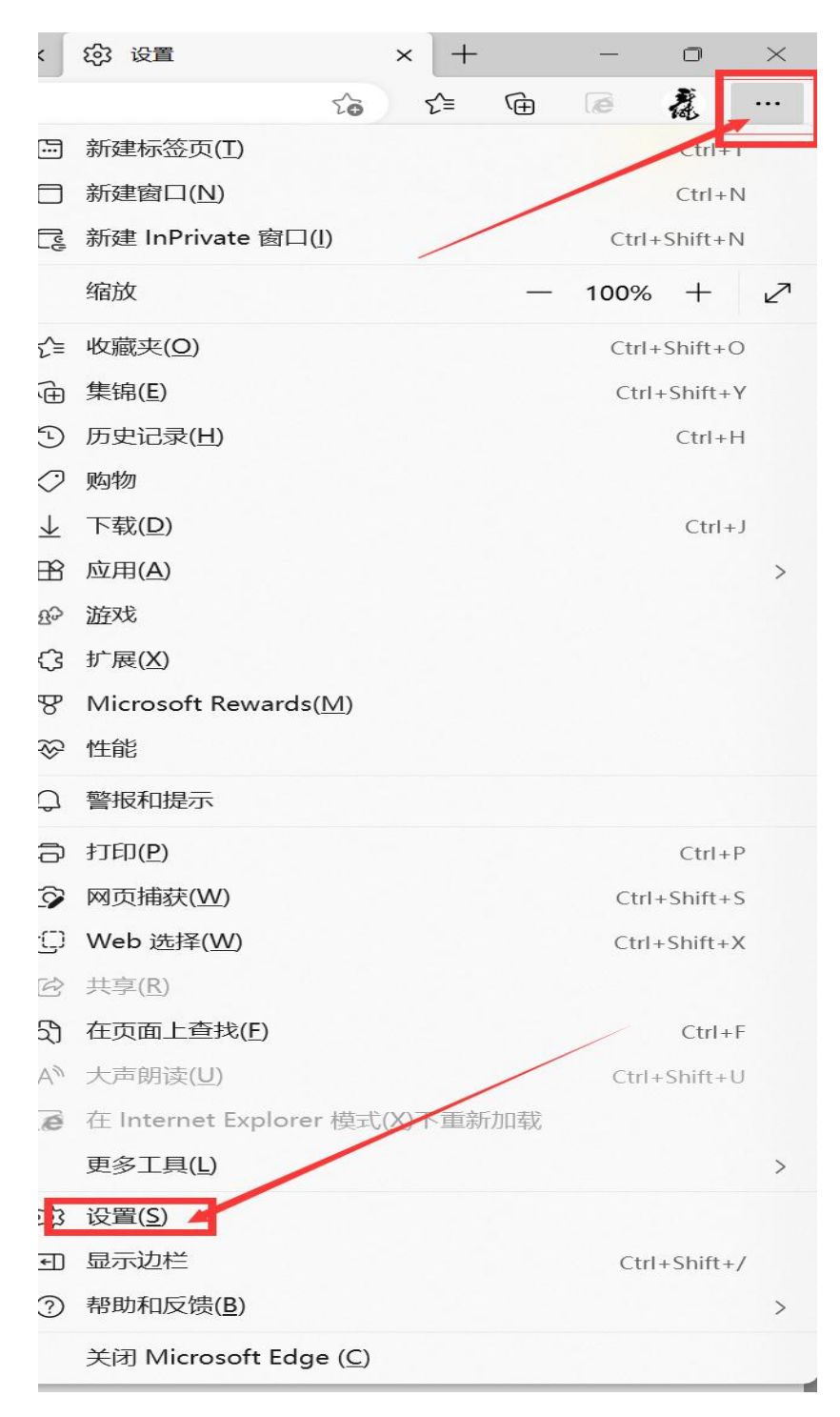

2、点击"默认浏览器",将右侧"<u>允许在 Internet Explorer 模式</u> 下重新加载网站(IE 模式)"设置为"<u>允许</u>",之后点击"<u>添加</u>"将 需要在 IE 模式</u>下打开的网址添加进去。

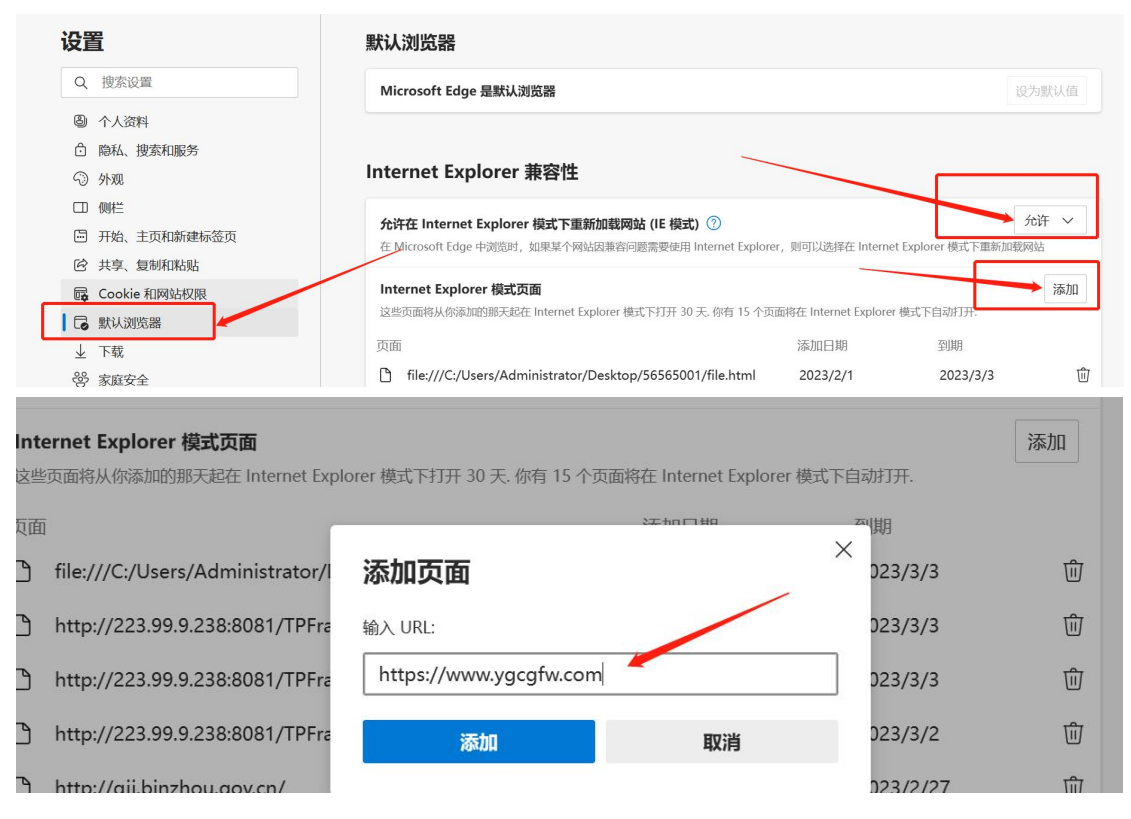

#### 添加完成显示页面示例:

#### Internet Explorer 兼容性

| <b>允许在 Internet Explorer 模式下重新加载网站 (IE 模式)</b> ⑦ <b>允许</b> 在 Microsoft Edge 中浏览时,如果某个网站因兼容问题需要使用 Internet Explorer,则可以选择在 Internet Explorer 模式下重新加载网站 <b>允许</b> |                                  |           |          |   |  |  |  |  |
|----------------------------------------------------------------------------------------------------|----------------------------------|-----------|----------|---|--|--|--|--|
| Internet Explorer 模式页面<br>这些页面将从你添加的那天起在 Internet Explorer 模式下打开 30 天. 你有 15 个页面将在 Internet Explorer 模式下自动打开.                                                   |                                  |           |          |   |  |  |  |  |
| 页面                                                                                                    |                                  | 添加日期      | 到期       |   |  |  |  |  |
| 🗅 file                                                                                                    | vr/Desktop/56565001/file.html    | 2023/2/1  | 2023/3/3 | 创 |  |  |  |  |
| Ď ht≁                                                                                                    | PFrame/customframe4bid/login_TP  | 2023/2/1  | 2023/3/3 | 创 |  |  |  |  |
| <u>D</u>                                                                                                    | Frame/customframe4bid/login_TP;j | 2023/2/1  | 2023/3/3 | 创 |  |  |  |  |
| http:/                                                                                                    | Frame/customframe4bid/login_TP;j | 2023/1/31 | 2023/3/2 | 创 |  |  |  |  |

- 3、重启 Edge 浏览器(关闭后重新打开)。
- 4、打开要访问的页面,在 internet explore 模式下重新加载。

| < 💿 阳光采购服务平台-企业实 🗙 📦 阳光采购服务平台-企业 | 英 × 🛛 🜔 登录到阳光采购服务平 | 台 ×          | ② 设置 >                        | <   +  | -     | 0        | ×  |
|----------------------------------|--------------------|--------------|-------------------------------|--------|-------|----------|----|
|                                  |                    |              | A* ★                          | € @    | 6     | ä        |    |
|                                  |                    |              | 新建标签页( <u>T</u> )             |        |       | Ctrl+T   |    |
|                                  |                    |              | 新建窗口( <u>N</u> )              |        |       | Ctrl+N   | i. |
|                                  |                    | G            | 新建 InPrivate 窗口( <u>I)</u>    |        | Ctrl+ | Shift+N  |    |
|                                  | 请输入关键词搜索           |              | 缩放                            | -      | 100%  | +        | 2  |
|                                  |                    | ₹≡           | 收藏夹( <u>O</u> )               |        | Ctrl+ | Shift+O  | 1  |
| 政策法规    主体信息    服务中心             | 关于我们               | Ē            | 集锦( <u>E</u> )                |        | Ctrl+ | -Shift+Y | ,  |
|                                  |                    | 5            | 历史记录(出)                       |        |       | Ctrl+H   | 1  |
|                                  | +                  | 0            | 购物                            |        |       |          |    |
|                                  |                    | $\downarrow$ | 下载(D)                         |        |       | Ctrl+J   | 1  |
|                                  | -                  | B            | 应用( <u>A</u> )                |        |       |          | >  |
|                                  | -                  | £            | 遊戏                            |        |       |          |    |
| h:±                              | +                  | ¢            | 扩展(X)                         |        |       |          |    |
|                                  |                    | ጽ            | Microsoft Rewards( <u>M</u> ) |        |       |          |    |
|                                  |                    | Ś            | 性能                            |        |       |          |    |
|                                  |                    | Q            | 警报和提示                         |        | /     |          |    |
|                                  |                    | 6            | 打印( <u>P</u> )                |        | /     | Ctrl+P   |    |
| 代理 供应商                           |                    | Ø            | 网页捕获(W)                       | /      | Ctrl+ | -Shift+S |    |
| SUPPLIER                         |                    | i c          | Web 选择( <u>W</u> )            |        | Ctrl+ | Shift+X  |    |
|                                  |                    | Ċ            | 共享( <u>R</u> )                |        |       |          |    |
|                                  |                    | බ්           | 在页面上查找(E)                     | /      |       | Ctrl+F   |    |
| 平台动态                             | 统                  |              | 大声朗读( <u>U</u> )              |        | Ctrl+ | Shift+U  | í. |
| • 关于征集供应商的公告                     | 2023-02-13         | é            | 在 Internet Explorer 模式(X      | )下重新加载 |       |          |    |
| • 阳光采购服务平台: 全力确保疫情防控期间企业采购平      | 2022-12-03         | 0            | 更多工具(L)                       |        |       |          | >  |
| - 떠내 정의 마정 전 사람부명의 귀음을 가야 했다.    | 2022 11 24         | 好~~~         | 20月11日                        |        |       |          |    |

5、设置浏览器记住选项"下次在 I internet Explorer 模式下打开此

页面"。

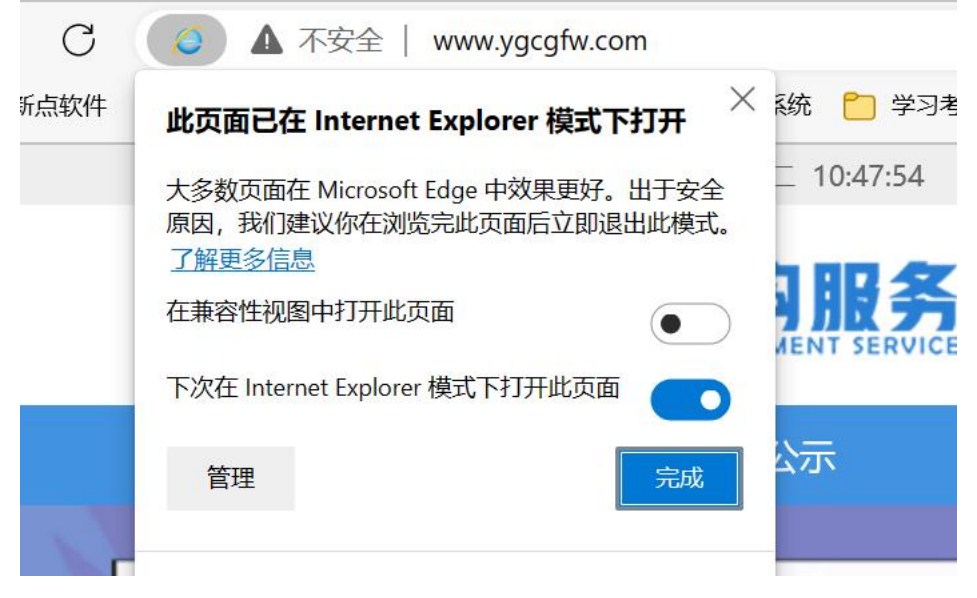

6、完成设置。

## 二、360 浏览器、QQ 浏览器、搜狗浏览器等

### 1、进入浏览器界面,点击按钮。

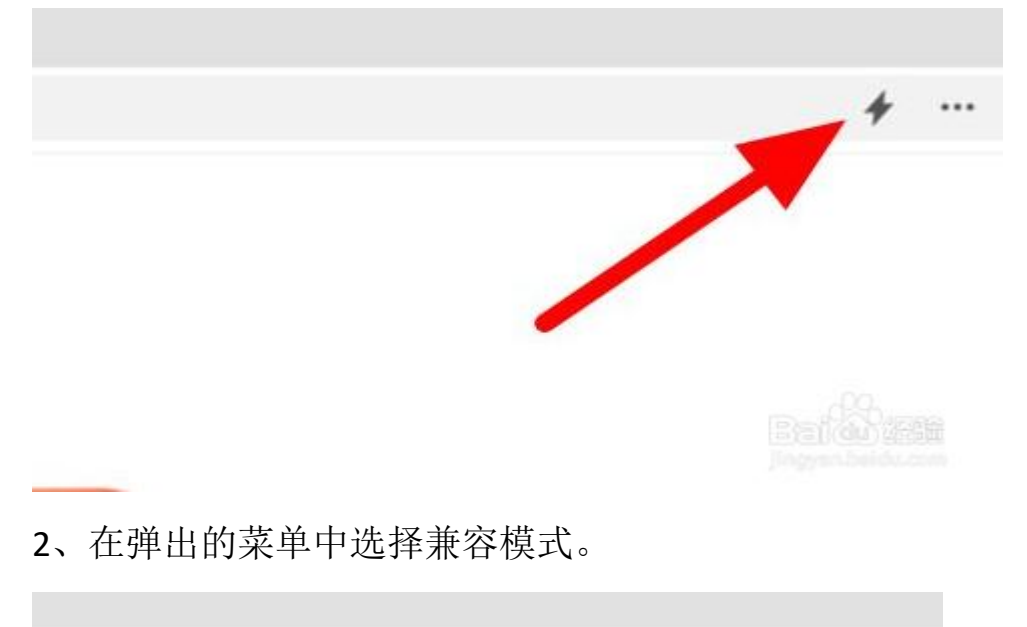

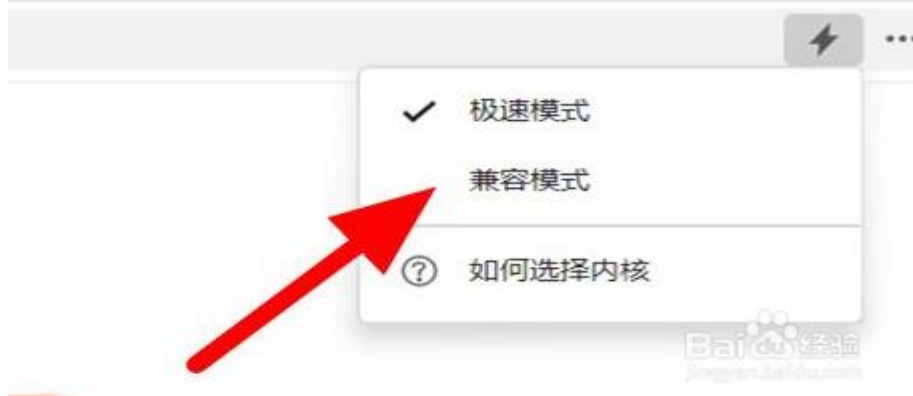

3、显示这样的图标就表示设置成功了。

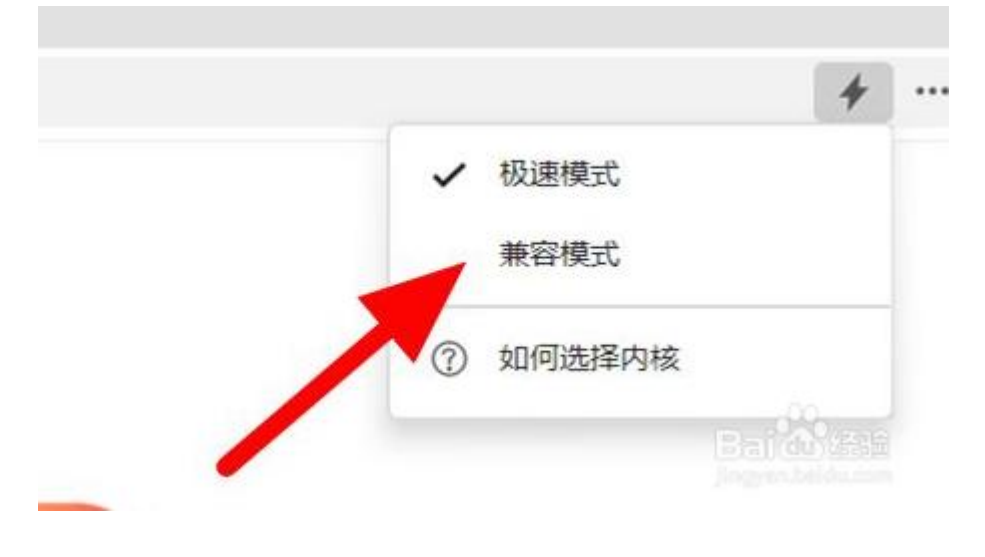